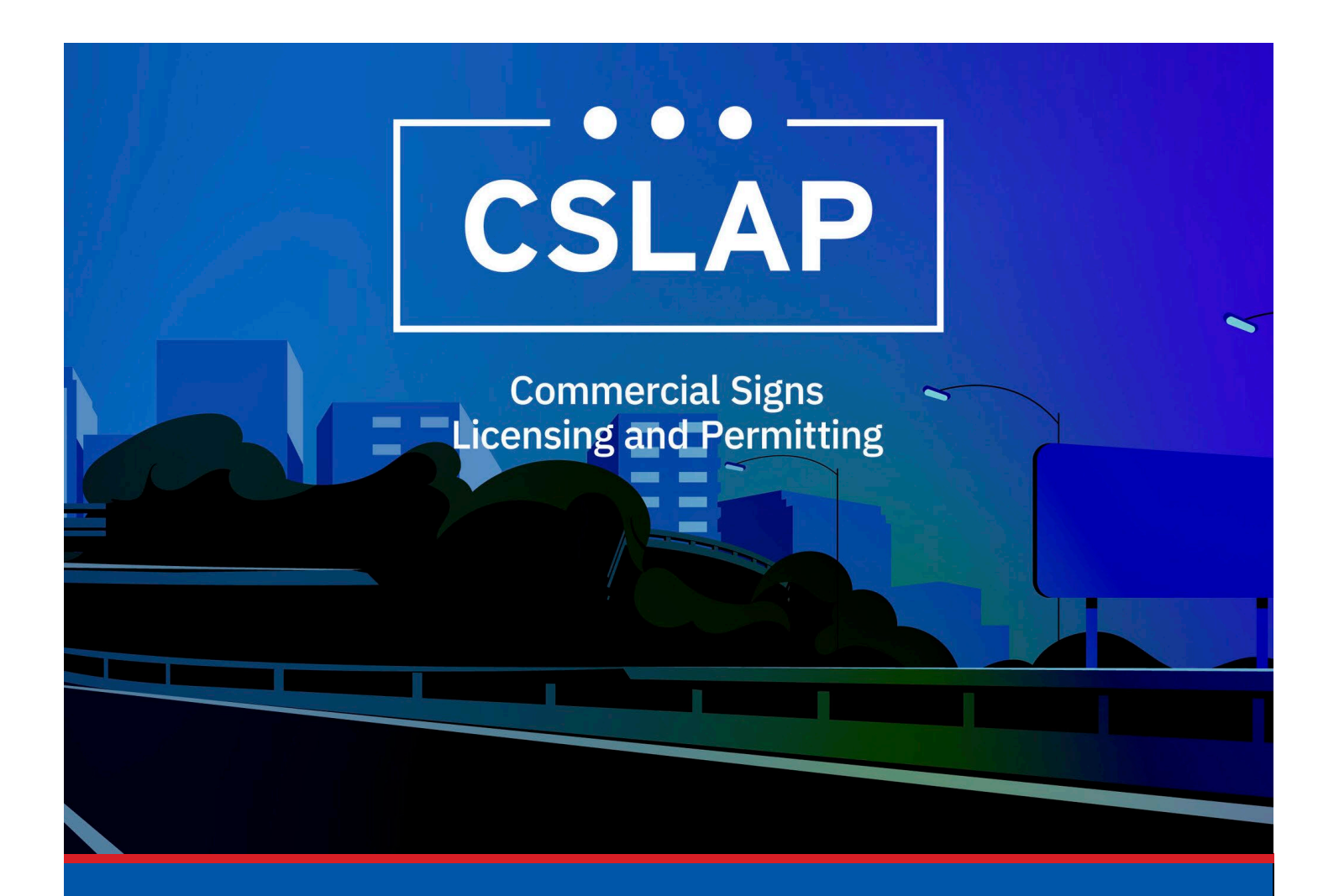

# Amend a License A CSLAP Job Aid

## Roles Impacted: Applicant

Last Revised: January 2025

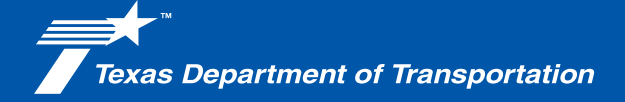

## Introduction

The Commercial Signs Licensing and Permitting System (CSLAP) allows users to apply for or renew permits and licenses, search records, or submit complaints. This job aid describes the process when amending a License within CSLAP.

#### Use this job aid to perform the following steps:

All Users: Amend a license within CSLAP

### How to Amend a License in CSLAP

To Amend a License within CSLAP, follow the steps below.

**1.** Click the CSLAP Login/Registration link from the TxDOT.gov website.

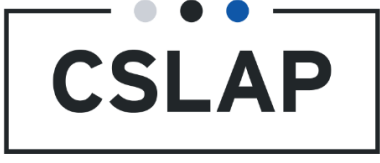

**2.** The Commercial Signs Licensing and Permitting homepage will appear. Select Log In to get to your CSLAP homepage.

Commercial Signs Licensing and Permitting
Welcome to TxDOT's Commercial Signs Licensing and Permitting System (CSLAP). CSLAP allows users to apply for or renew permits and licenses, search records, or
submit complaints. Click the "Register New Account" button to create a new account. Click the "Log In" button to log into an existing account and access your data. Click
"Complaints" to submit a complaint. Click "Search Records" to search for license, permit and complaint records.

**Complaints** 

Submit a complaint

Search Records

complaint records

Search for license, permit and

# **3.** Select License tab.

Log into an existing account

and access your data.

Log In

| A    | +           | 2=      | P      | •       | <u>ج</u>         |
|------|-------------|---------|--------|---------|------------------|
| HOME | CREATE CASE | LICENSE | PERMIT | SUPPORT | SHOPPING CART(3) |

#### **4.** Select License under License Record ID column.

**Register New** 

Create a new account.

Account

| HOME                 | +<br>CREATE CASE | LICENSE               | PERMIT  | SUPPORT               | SHOPPING CART(3) |       |                |                               |        | PM         | 7 |
|----------------------|------------------|-----------------------|---------|-----------------------|------------------|-------|----------------|-------------------------------|--------|------------|---|
| <b>Q</b> Search Lice | enses            | SEARCH                | LICENSI | TYPE   Any            |                  | •     | LICENSE STATUS | Any                           | •      | <b>T</b> - | C |
| ISSUED DATE          | Any - Any        |                       | EXPIRA  | TION DATE   Any - Any | /                | •     | LICENSEE NAME  | Any                           | •      |            |   |
| License Reco         | ord ID Lister    | іse Туре              |         | License Status        | Issued Date      | Expir | ation Date     | Licensee Name                 |        |            |   |
| OAL-18-0006          | 5 🔶 Outd         | loor Advertising Lice | ense    | Active                | 11/11/2018       | 11/1/ | 2025           | Allen D Scott Jr, dba Lubbock | Outdoo | or Media   | I |

#### **5.** Select Amend License.

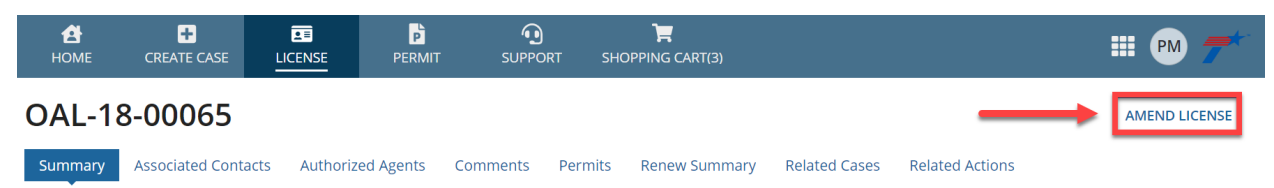

6. Verify Primary Contact and select Next.

• Note that you will not be able to change the Primary Contact information. To that you must reach out to TxDOT staff.

Amend a License Application

| 🖒 Primary Contact | Applicant | Applicar        | nt Details | Attachr | ment(s)           | Confirmation |      |
|-------------------|-----------|-----------------|------------|---------|-------------------|--------------|------|
| Primary Contact   | log*      | Address         |            |         | Phone             |              |      |
| First Name *      |           | Address Line 1* |            |         | Phone Number Type |              |      |
| Sam               |           | 123 Main St     |            |         | Work              |              | *    |
| Last Name *       |           | Address Line 2  |            |         | Country Code*     |              |      |
| Email Address *   |           | City*           | State *    |         | United States - 1 |              | *    |
|                   |           | Austin          | TX         | *       | Phone Number*     |              |      |
|                   |           | Country *       | Zip Code * |         | (512) 555-1212    |              |      |
|                   |           | and the second  | 78701      |         |                   |              |      |
| CANCEL            |           |                 |            |         |                   | SAVE         | NEXT |

## 7. Adjust Applicant and Applicant Details and select Next.

A. Applicant Information

#### Amend a License Application Primary Contact Applicant Details Attachment(s) Confirmation **Owner Type** Individual Organization **Owner Details** First Name\* Last Name\* Pull Sam Email Address \* Phone Number Type\* Country Code \* Phone Number United States - 1 (512) 555-1212 Work GO BACK CANCEL SAVE

## B. Applicant Details

| · Frinary contact                                                                                                    | <ul> <li>Applicant</li> </ul>                                                                               | C Applicant D                                                                           | etalls Attachment(s)                                                  | Confirmation                               |
|----------------------------------------------------------------------------------------------------|----------------------------------------------------------------------------------------------------|-----------------------------------------------------------------------------------------|-----------------------------------------------------------------------|--------------------------------------------|
| How many counties do you<br>signs?*<br>1 0 2 3 4*<br>ins sector operations require<br>signs in. If you later erect or ma-<br>updated surety bond.<br>County No. 1* | Intend on erecting or maintain<br>ed will depend on how many counti<br>intain signs in more counties, you m | ing outdoor advertising<br>es you intend on maintaining<br>ay be required to reissue an | Military veteran, active military service n<br>service member?<br>Yes | nember or the spouse of an active military |
| Baylor                                                                                                    |                                                                                                    | •                                                                                       |                                                                       |                                            |
| County No. 2 *                                                                                                    |                                                                                                    |                                                                                         |                                                                       |                                            |
|                                                                                                    |                                                                                                    |                                                                                         |                                                                       |                                            |

# 8. Add required attachment (Original Surety Bond) and select Next.

| e many connect                | <ul> <li>Applicant</li> </ul>            | <ul> <li>Applicant Details</li> </ul>     | Attachment(s) Confirmation |       |
|-------------------------------|------------------------------------------|-------------------------------------------|----------------------------|-------|
| les must be under 5 MB and or | e of the following file types: PDF, JPG, | JPEG, PNG, XLS, XLSX, CSV, TXT, DOC, DOCX |                            |       |
| Document Type                 | Document                                 | Submitted by                              | Upload Date                | Delet |
| Original Surety Bond          | • D SuretyBond                           |                                           | 12/11/2024 10:57 AM CST    | ×     |
| Add Document                  |                                          |                                           |                            |       |
| Add Document                  |                                          |                                           |                            |       |
|                               |                                          |                                           |                            |       |
|                               |                                          |                                           |                            |       |
|                               |                                          |                                           |                            |       |
|                               |                                          |                                           |                            |       |
|                               |                                          |                                           |                            |       |

**9.** The Confirmation page will appear. Review and then select Submit. This will bring you back to your License Page.

| <ul> <li>Primary Contact</li> </ul> | ✓ Applicant                    | 🗸 Арр                | licant Details           | <ul> <li>Attachment(s)</li> </ul> | 🖒 Confirmation |
|-------------------------------------|--------------------------------|----------------------|--------------------------|-----------------------------------|----------------|
| Summary                             |                                |                      |                          |                                   |                |
| Primary Contact                     |                                | <b>Owner Details</b> |                          | Application Deta                  | ails           |
| Name                                | Sam Pull                       | Name                 | Sam Pull                 | Military Veteran                  | No             |
| mail Address                        |                                |                      |                          | No. Of Counties                   | Statewide      |
| hone Number                         | (512) 555-1212                 | Phone Number         | (512) 555-9876           |                                   |                |
| lailing Address                     | 123 Main St, Austin, TX, 78701 | Mailing Address      | 123 Main St, Austin, TX, | 78701                             |                |
| Jploaded Dod                        | uments                         |                      |                          |                                   |                |
| Document Type                       |                                | Document             | Submitted By             | Upload                            | ed Date        |